# Step-by-step Guide

The following guide will explain how to setup our "Thank You Emails" app. You will also find here a list of frequently asked questions and answers.

If you need further assistance contact us at: support@3dsellers.com.

# Table of contents:

- 1. <u>Subscribe & activate Thank You Emails</u>
- 2. <u>Choose Or Change an Email Template</u>
- 3. <u>Change Email Texts</u>
- 4. <u>Choose Products & Timing</u>
- 5. <u>Setup Email Header</u>
- 6. Add social icons/Facebook banner
- 7. Edit contact information
- 8. <u>FAQ</u>

# Subscribe & Activate Thank You Emails

## Step 1:

Subscribe to the application at eBay's app center.

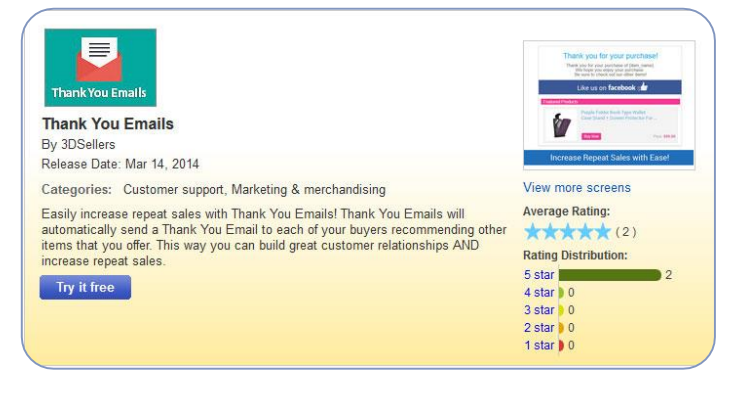

## Step 2:

If you aren't logged-in in eBay, you will be asked to login.

### Step 3:

In the next page you will be asked to agree to ours & eBay's Terms. Once you've read them checkmark both boxes and click "continue".

### Step 4:

Wait while your app is activated. Keep in mind that you will also need to activate the app in your control panel.

### Step 5:

Next you will be redirected to your app management area on eBay, here you will find the "start" button for the app. Click on the "start" button to login to your control panel.

### Step 6:

Next you will arrive at your app's control panel.

To activate the app visit your "Template" tab and choose an email template.

The emails will be sent according to our default settings, until you change the default settings in your "Settings" tab.

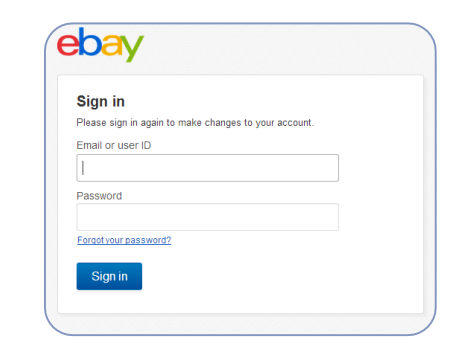

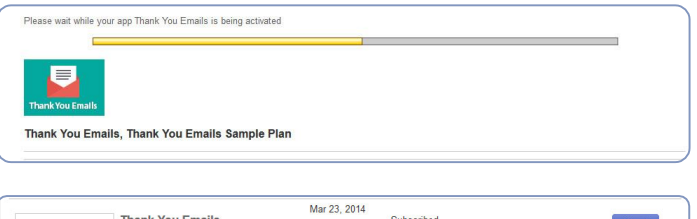

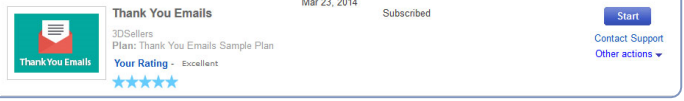

#### THANK YOU EMAILS Dashboard Template Settings Header Social Icons Help Thank You emails sent: 20 Last 3 thank you emails sent: Buyer ID Item name Date Sent Purchase Date 2014-08-03 09:25:17 2014-07-30 14:15:38 samplebuyer Rip Curl Trestles Oceansearch Tide Watch samplebuyer Toshiba Satellite 15.6" LED Intel 2.16GHz 4GB 2014-09-02 12:42:09 2014-09-02 12:42:09 samplebuyer NEW Rip Curl Men's Detroit Fashion Lifestyle 2014-09-09 23:18:14 2014-09-09 23:18:14

# Choose Or Change An Email Template

## Step 1:

Access your control panel by going to: <u>My eBay</u> > <u>Applications</u> > <u>Thank You Emails</u>.

## Step 3:

In your control panel visit the "Template" tab.

For each template you will find an option to "Preview" the template or "Save".

The preview option will allow you to view the template with your items in a new tab before choosing the template.

We offer 5 different email templates: Basic, Simple, Creative, ecommerce and Light.

Each has 5 different color variations.

|           | THANK YOU EMAILS                                                                                                    |          |        |              |      |                                                                                                    |  |  |
|-----------|----------------------------------------------------------------------------------------------------|----------|--------|--------------|------|----------------------------------------------------------------------------------------------------|--|--|
| Dashboard | Template                                                                                                    | Settings | Header | Social Icons | Help |                                                                                                    |  |  |
| Templat   | es                                                                                                    |          |        |              |      |                                                                                                    |  |  |
|           | And Department<br>The And Canadian<br>And Canadian<br>And Canadi |          |        |              |      | The Borney of Section 1 and Section 2 and Section 2 and Se |  |  |
|           |                                                                                                    |          |        |              |      |                                                                                                    |  |  |

Mar 23, 2014

Subscribed

Start

Contact Support Other actions -

Thank You Emails

Your Rating - Excellent

\*\*\*\*\*

3DSellers Plan: Thank You Emails Sample Plan

# Change Email Text

## Step 1:

Access your control panel by going to: <u>My eBay</u> > <u>Applications</u> > <u>Thank You Emails</u>.

|                  | 3DSallars                         |
|------------------|-----------------------------------|
|                  | Plan: Thank You Emails Sample Pla |
| Thank You Emails | Your Rating - Excellent           |
|                  | *****                             |

Mar 23, 2014 Subscribed

Start Contact Support Other actions -

# Step 2:

Under your "Settings" tab you will be able to change the name of your store as it appears at the top of your emails, your email's subject line, title and the body text.

|                                                                      | Τ                                                                                                    | HAN                                                                                                    | IK \                                                                                                    | /01                                                                                                    | J EMAIL                                                                                                    | .S                                                                                                    |
|----------------------------------------------------------------------|----------------------------------------------------------------------------------------------------|----------------------------------------------------------------------------------------------------|----------------------------------------------------------------------------------------------------|----------------------------------------------------------------------------------------------------|----------------------------------------------------------------------------------------------------|----------------------------------------------------------------------------------------------------|
| Template                                                             | Settings                                                                                                    | Head                                                                                                    | ler                                                                                                    | So                                                                                                    | cial Icons                                                                                                    | Help                                                                                                    |
| s                                                                    |                                                                                                    |                                                                                                    |                                                                                                    |                                                                                                    |                                                                                                    |                                                                                                    |
| ngs                                                                  |                                                                                                    |                                                                                                    |                                                                                                    |                                                                                                    |                                                                                                    |                                                                                                    |
| The-Store-Designer                                                   | 0                                                                                                    |                                                                                                    |                                                                                                    |                                                                                                    |                                                                                                    |                                                                                                    |
| Thank you for you                                                    | r purchase of {it                                                                                                    | em_nam                                                                                                    | e}                                                                                                    | 0                                                                                                    |                                                                                                    |                                                                                                    |
| hank you for buying f                                                | rom us!                                                                                                    |                                                                                                    | •                                                                                                    | 2                                                                                                    |                                                                                                    |                                                                                                    |
| <u>-</u>                                                             | 89.9                                                                                                    | 10                                                                                                    | iii                                                                                                    | =                                                                                                    | 海                                                                                                    |                                                                                                    |
| t <b>v</b> 1 • 9                                                     | ityle 🔹                                                                                                    |                                                                                                    | ළ                                                                                                    | ф.                                                                                                    | <b>a</b>                                                                                                    |                                                                                                    |
| ur purchase of our pro<br>joy your purchase.<br>out our other items! | oduct!                                                                                                    |                                                                                                    |                                                                                                    |                                                                                                    |                                                                                                    |                                                                                                    |
|                                                                      | Template<br>S<br>ngs<br>The-Store-Designer<br>Thank you for you<br>nank you for buying f<br>s<br>x, x <sup>1</sup> i=<br>c<br>you for buying f | Template Settings   S ngs   The-Store-Designer Image: Comparison of the set of the set of | Template Settings Head   S ngs   The-Store-Designer Image: Comparison of the state of the state of the st | Template Settings Header   S ngs   The-Store-Designer Image: Comparison of the state of the state of the | Template   Settings   Header   Sc     ngs   The-Store-Designer   Image: Comparison of the store of the store of t | Template   Settings   Header   Social loons     S   ngs     The-Store-Designer   Image: Comparison of the provide of (item_name)   Image: Comparison of the provide of (item_name)     Thank you for your purchase of (item_name)   Image: Comparison of the provide of the provide of the provid |

### Store name:

To change the name of your store as it appears at the top of your emails, or to remove it, edit this field.

### Subject line:

To change your email subject line, change this field. We recommend that you keep the "{item\_name}" field, which will be replaced with the name of the item the buyer purchased from you.

Also, it's recommended that you stick to a subject line that isn't longer than 50 characters.

## Email title:

To change the title of your emails change this field.

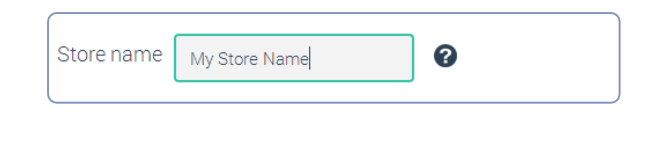

Email subject Thank you for your purchase of {item\_name}

Email title Thank you for buying from us!

?

## Email body:

You can change the main text of your emails in this window. You can also change the formatting of this text including change the text's font, style (bold, italics, underline) and size.

# **Choose Products & Timing**

Step 1:

Access your control panel by going to: <u>My eBay</u> > <u>Applications</u> > <u>Thank You Emails</u>.

# Step 2:

Under your "Settings" tab under "General settings" you will be able to choose when to send your emails and the type & number of products you would like to show in your emails.

You can choose to send your emails from immediately after a purchase up to 1 week after.

Depending on the template you use, you will be able to show from 3 up to15 items in each email.

You will also be able to choose your items type. The types you can choose your products by are: "Best match items", "Newly listed items", "Ending soonest items", "Most expensive items" or "Cheapest items".

|                  | Thank You Emails                                | Mar 23, 2014<br>Subscribed | Start           |
|------------------|-------------------------------------------------|----------------------------|-----------------|
|                  | 3DSellers<br>Plan: Thank You Emails Sample Plan |                            | Contact Support |
| Thank You Emails | Your Rating - Excellent                         |                            | Other actions - |
|                  |                                                 |                            |                 |
|                  |                                                 |                            |                 |

| General    | settings           |                   |
|------------|--------------------|-------------------|
| Send Email | 10 min 🔹           | after purchase. 🕜 |
| Show       | .5 ▼ products in   | email. 😮          |
| Show new   | vly listed items 🔹 | 0                 |
|            |                    |                   |
|            |                    |                   |
| Save       |                    |                   |
|            |                    |                   |

# Setup email header

Step 1:

Access your control panel by going to: <u>My eBay</u> > <u>Applications</u> > <u>Thank You Emails</u>.

## Step 2:

Under your "header" tab you will be able to choose what will show at the top of your emails. You can either feature 1-2 of your products at the top, choose one of our designed headers or upload your own custom header.

By default 2 of your items will show in your emails header.

|                  | Thank You Emails                                | Mar 23, 2014 | Subscribed | Start           |
|------------------|-------------------------------------------------|--------------|------------|-----------------|
| -                | 3DSellers<br>Plan: Thank You Emails Sample Plan |              |            | Contact Support |
| Thank You Emails | Your Rating - Excellent                         |              |            | Other actions 🗸 |

**THANK YOU EMAILS** 

|                  |                                                                                                    |                                       | _               |                    |                       |                  |
|------------------|----------------------------------------------------------------------------------------------------|---------------------------------------|-----------------|--------------------|-----------------------|------------------|
| Dashboard        | Template                                                                                                    | Settings                              | Header          | Social Icons       | Help                  |                  |
| Header           |                                                                                                    |                                       |                 |                    |                       |                  |
| Choose what w    | ill show at the                                                                                                    | e header of yo                        | our email: feat | tured item, desigr | ned header or your ow | n custom header. |
| Your featured    | ditem is now :                                                                                                    | showing                               |                 |                    |                       |                  |
| Featured item    | Designe                                                                                                    | d header                              | Upload heade    | er                 |                       |                  |
| Feature one of y | your items at                                                                                                    | the top of you                        | ur emails.      |                    |                       |                  |
| Store Desig      | ner                                                                                                    | W Visit my store                      |                 |                    |                       |                  |
|                  | Thank you for buying fr                                                                                              | om us!                                |                 |                    |                       |                  |
| Black 19" 1      | 9 Inch LCD Flat Screen/Panel                                                                                         | MONITOR for Desktop                   |                 |                    |                       |                  |
|                  |                                                                                                    | 7                                     |                 |                    |                       |                  |
|                  | 30.50 me for<br>Thank you for your purchase of its<br>We hope you enjoy your purch<br>Be sure to check out our other | nos non<br>m.,name)<br>hase.<br>Roma! |                 |                    |                       |                  |
|                  |                                                                                                    |                                       |                 |                    |                       |                  |
|                  |                                                                                                    |                                       |                 |                    |                       |                  |
| Save             |                                                                                                    |                                       |                 |                    |                       |                  |

# Designed header

You can also choose one of our headers to use as your emails header.

Just click on the header to save it as your header.

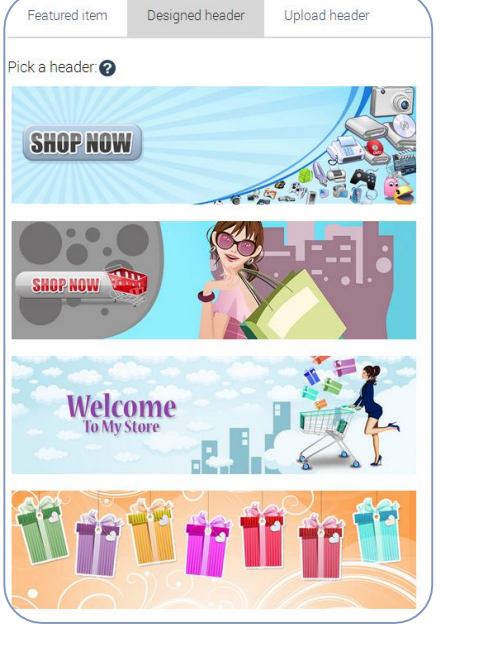

| Featured item       | Designed header | Upload header |  |
|---------------------|-----------------|---------------|--|
| Choose header       |                 |               |  |
|                     | 1               |               |  |
|                     |                 |               |  |
| Recommended width & | 500px.          |               |  |

# Upload header

You can also upload your own custom header to use as your email header. The width of the header should be 600px.

# Add social icons/Facebook banner

### Step 1:

Access your control panel by going to: <u>My eBay</u> > <u>Applications</u> > <u>Thank You Emails</u>.

### Step 2:

Under your "Social icons" tab you will be able to add links to your social accounts.

Once you've filled in the link in your control panel automatically your social icons will show up in your emails' footer.

## Step 3:

To add a link to your Facebook page just fill the URL to your page, this is an example of how a Facebook page URL looks like: https://www.facebook.com/3dsellers.

Once you've added the link to your Facebook page, automatically the Facebook banner will be added to your emails.

### Step 4:

To add a link to your Twitter account just fill in your Twitter username, this is an example of how the link to your Twitter account should look like: *https://www.twitter.com/3dsellers.* 

### Step 5:

In this field add the link to your Google+ account, this is an example of how the link to your Google+ account should look like: *https://plus.google.com/+3dsellers*.

### Step 6:

In this field add the link to your YouTube, this is an example of how a link to YouTube channel should look like: https://www.youtube.com/user/3DSellersOfficial.

### Step 7:

In this field add the link to your Pinterest account, this is an example of how the link to your Pinterest account should look like: *https://www.pinterest.com/3dsellers.* 

### Step 8:

Once you've added the links to your social accounts be sure to click on "Save" to save all your changes.

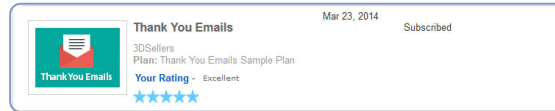

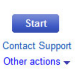

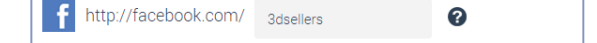

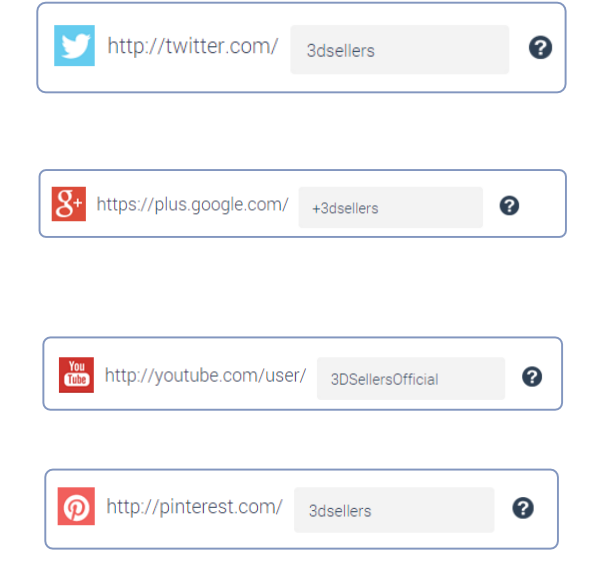

# Edit contact information

# Step 1:

Access your control panel by going to: <u>My eBay</u> > <u>Applications</u> > <u>Thank You Emails</u>.

# Step 2:

Under your "Social Icons" tab you will be able to edit your contact information that appears at the bottom of your emails including: email address, phone number and website address.

# A few important notes:

- Changing your email address in your control panel will change the email address to which buyers reply back to.
- If you don't have a website you can always add a link to your "My eBay" page or to your store on eBay.

| Contact  | t Information:     |   |  |
|----------|--------------------|---|--|
| Email:   | info@3dsellers.com | 0 |  |
| Phone:   | 999-999999         | 0 |  |
| Website: | www.3dsellers.com  | 0 |  |
| Save     | 5                  |   |  |

## Step 3:

Once you've finished to update your contact info be sure to click on "Save" to save all your changes.

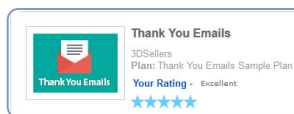

Mar 23, 2014 Subscribed

Start Contact Support Other actions 🗸

# Q: What is "Thank You Emails"?

A: Thank You Emails is a great cross promotion tool for eBay sellers that will also help you build strong customer relationships with your buyers. The app will send an automated thank you emails to your buyers recommending to your buyers other items that your offer. Thank you emails are great for helping buyers stay in touch with you and helping you stimulate repeat sales.

## Q: How do I access my control panel?

A: To access your "Thank You Emails" control panel login to your eBay account. Then go to: <u>My eBay</u> > <u>Applications</u> > <u>Thank</u> <u>You Emails</u>.

## Q: How long will it take until the emails are sent?

A: Once you activate the app by selecting one of the email templates, your app will be live and all future buyers will receive a thank you email from you. If your thank you emails aren't sent please contact us at: support@3dsellers.com.

## Q: What does {item\_name} mean?

A: The {item\_name} field in your email's subject line and email body will be replaced with the name of the item the buyer bought from you.

## Q: I've changed my eBay user ID, what should I do?

A: If you've changed your seller ID please contact us at support@3dsellers.com so that we can update your new user ID in our database.